# Anleitung für das Drucken unter Windows 7

Hinweise zum Ausgabeservice auf PCs

Die Voraussetzungen für das Drucken über die Kommandozeile sowie aus der Anwendung heraus sind, dass

- Ihr Rechner für unseren Ausgabe-Server validiert ist,
- auf Ihrem Rechner die UNIX-Druckdienste installiert sind,
- auf Ihrem Rechner der richtige Postscript-Drucker installiert ist.

| Windows Druckdienste installieren          | .Seite | 1  |
|--------------------------------------------|--------|----|
| Drucker definieren (Druckertreiber)        | Seite  | 3  |
| Einrichtung des Installierten Druckers     | .Seite | 11 |
| Drucken über Kommandozeile                 | .Seite | 14 |
| Drucken aus Anwendung                      | Seite  | 16 |
| Beispiel für den Druck auf A4 190gr Papier | .Seite | 22 |
| Vorgabe Schablonen erstellen               | .Seite | 26 |

## Windows Druckdienst installieren :

Herstellen einer TCP/IP-Verbindung zwischen Rechner und Ausgabeservice. Wenn Sie die Farbdrucker aus der Anwendung heraus oder über die Kommandozeile ansteuern möchten, muss zunächst die dafür erforderliche Netzwerkkomponente installiert sein (lpr-Protokoll). Loggen Sie sich dazu als Administrator ein und klicken Sie auf:

| 🖉 🗢 🕅 « Alle Systemsteue                                                                                              | rungselemente 🔸 Programme und Funktionen                                                                                     |                                                    | n durchsuc 🔎    |
|----------------------------------------------------------------------------------------------------|----------------------------------------------------------------------------------------------------|----------------------------------------------------|-----------------|
| Startseite der Systemsteuerung<br>Installierte Updates anzeigen<br>Windows-Funktionen<br>aktivieren oder deaktivieren | Programm deinstallieren oder ände<br>Wählen Sie ein Programm aus der Liste aus, ur<br>"Reparieren", um es zu deinstallieren. | ern<br>nd klicken Sie auf "Deinstallieren", "Änder | n" oder         |
| U                                                                                                    | Organisieren 🔻                                                                                                    |                                                    | BE • 🔞          |
|                                                                                                    | Name                                                                                                    | Herausgeber                                        | Installiert     |
|                                                                                                    | Ante Patri Parri (194200)                                                                                                    | Adda (Summa Decembra)                              | 1202.729        |
|                                                                                                    | Access (Relativ Revent 2) PRogetty                                                                                           | Addited Sufferen (Incorporation)                   | 253.209         |
|                                                                                                    | Autom Plaster PALC - Toutouto                                                                                                | Adda (Science) increased and                       | 12184281        |
|                                                                                                    | California States ( Inc. Contraction                                                                                         | The Fernances                                      | 10000           |
|                                                                                                    | Charles Provide Contraction                                                                                                  | (CBioreill)                                        | SORGER:         |
|                                                                                                    | <ul> <li>December 2271 Microsoft</li> </ul>                                                                                  | Charal Sultana, No.                                | CALCULATION OF  |
|                                                                                                    | Dani SAPAtoini                                                                                                    | Class (Science, No.                                | 1000            |
|                                                                                                    | Contract TSJ 7 Materia                                                                                                    | Classifythmy/tec.                                  | 18420220        |
|                                                                                                    | Oto Constituen Connection Manager                                                                                            | The Temperature                                    | 110.709         |
|                                                                                                    | Chail Complition Security Manager                                                                                            | 360m.                                              |                 |
|                                                                                                    | and the second second second                                                                                                 | Children.                                          | THE R. LOW      |
|                                                                                                    | O has many the second has                                                                                                    | Chilles.                                           | 12122309        |
|                                                                                                    | ini Toutteni                                                                                                    | 4429-0426-0780-000-0780                            | In case of the  |
|                                                                                                    | E las lour                                                                                                    | Chalman .                                          | and the strongs |
|                                                                                                    | Rama Review ALL Proc. MIT.                                                                                                   |                                                    | 18420209        |
|                                                                                                    |                                                                                                    |                                                    |                 |

Start | Systemsteuerung | Programme und Funktionen

In dem erscheinenden Fenster wählen Sie im linken Bereich

#### "Windowsfunktionen aktivieren oder deaktivieren"

aus

Den Reiter Druck- und Dokumentendienste mit Links-Click auf das Plussymbol erweitern

| Windows-Funktionen                                                                                                    |                                                                                           | ~       |
|----------------------------------------------------------------------------------------------------|-------------------------------------------------------------------------------------------|---------|
| Windows-Funktionen aktiviere<br>Verwenden Sie die Kontrollkästchen, um<br>ein- oder auszuschalten. Ein ausgefüllte<br>eine Funktion nur teilweise aktiviert ist.                                                                | en oder deaktivieren<br>n die entsprechenden Funktione<br>s Kontrollkästchen bedeutet, da | n<br>ss |
| Druck- und Dokumentdienste     Internetdruckclient     LPD-Druckdienst     LPR-Anschlussmonitor     Scanverwaltung     Windows-Fax und -Scan     Einfache TCPIP-Dienste (z. B.     Hostfähiger Webkern für Inte     Indexdienst | e<br>. Echo, Daytime usw.)<br>ernetinformationsdienste                                    | * E     |
| ☑ ▲ Internet Explorer 8                                                                                                    |                                                                                           | •       |
| (                                                                                                    | OK Abbrechen                                                                              | ŝ.      |

Bei LPR-Anschlussmonitor mit Links-Click einen Haken setzen

| Window                                   | s-Funktionen aktivieren                                                                               | oder deaktivieren                                       | 6              |
|------------------------------------------|----------------------------------------------------------------------------------------------------|---------------------------------------------------------|----------------|
| Verwenden<br>ein- oder au<br>eine Funkti | Sie die Kontrollkästchen, um d<br>uszuschalten. Ein ausgefülltes K<br>on nur teilweise aktiviert ist. | lie entsprechenden Funkti<br>Kontrollkästchen bedeutet, | onen<br>, dass |
|                                          | )ruck- und Dokumentdienste                                                                            |                                                         |                |
| V                                        | Internetdruckclient                                                                                   |                                                         |                |
|                                          | LPD-Druckdienst                                                                                       |                                                         | E              |
| V                                        | LPR-Anschlussmonitor                                                                                  |                                                         |                |
| [and                                     | Scanverwaltung                                                                                        |                                                         |                |
| V                                        | Windows-Fax und -Scan                                                                                 |                                                         |                |
| E                                        | infache TCPIP-Dienste (z. B. Ec                                                                       | ho, Daytime usw.)                                       |                |
| - L +                                    | lostfähiger Webkern für Interne                                                                       | etinformationsdienste                                   |                |
| E 🔓 I                                    | ndexdienst                                                                                            |                                                         |                |
| V I                                      | nternet Explorer 8                                                                                    |                                                         |                |
|                                          | oternetinformationsdienste                                                                            |                                                         |                |

| ang kann einige minuten uduern. | organg kann einige minuten ua | JUEIII. |
|---------------------------------|-------------------------------|---------|
|                                 |                               |         |

## **Drucker definieren (Druckertreiber) :**

In allen Fällen benötigen Sie eine Druckerparameterdatei. Alle Farbdrucker werden über PostScript angesteuert. PostScript-Druckertreiber bestehen aus dem druckerunabhängigen Kern und einer Parameterdatei (PPD). (PPD=PostscriptPrinterDefinition).

Im Prinzip kann jeder Drucker von (fast) jedem beliebigen Druckertreiber angesteuert werden. Da jedoch die meisten Drucker Spezialeigenschaften unterstützen, empfiehlt es sich, nach Möglichkeit den ganz speziell für diesen Drucker entwickelten Druckertreiber zu benutzen. Gewisse einfache Druckertreiber funktionieren auch für Ausgaben auf anderen Druckern, aber nicht auf allen. Damit lässt sich die Anzahl der zu installierenden Druckertreiber reduzieren.

Holen Sie sich die Dateien, die Sie zur Installation benötigen:

A4/A3- Farblaserdrucke Ricoh C751EX DIN-A0-Drucker Canon imagePROGRAF iPF 8300 60"-Drucker Canon imagePROGRAF iPF9000

Da sich die Installationsvorgänge der einzelnen Drucker gleichen, wird hier nur beispielhaft die Installation des Ricoh C751EX mit der Queue crc\_rz\_ps beschrieben.

Wenn Sie die Dateien entpackt haben (z.B. im Windows Verzeichnis "C:\Temp",

| Organisieren 💌 🛛 In Bi                                                               | bliothek aufnehmen 🔻 | Freigeben für 🔻 | Brennen  | Neuer Ord | ner                | 175   |      |  |
|--------------------------------------------------------------------------------------|----------------------|-----------------|----------|-----------|--------------------|-------|------|--|
| Favoriten                                                                            | Name                 | *               | Änderu   | ngsdatum  | Тур                | Größe |      |  |
| 🧮 Desktop                                                                            | 🍶 amd64              |                 | 25.04.20 | 012 11:57 | Dateiordner        |       |      |  |
| 📕 Downloads                                                                          | <b>i</b> 386         |                 | 25.04.20 | 012 11:57 | Dateiordner        |       |      |  |
| 🖳 Zuletzt besucht                                                                    | 115057g3.cat         |                 | 10.08.20 | 011 12:03 | Sicherheitskatalog | 25    | i KB |  |
|                                                                                      | 115057g6.cat         |                 | 10.08.20 | 011 12:03 | Sicherheitskatalog | 25    | KB   |  |
| 🗃 Bibliotheken                                                                       | EF115057.ini         |                 | 10.08.20 | 011 12:34 | Konfigurationsein  | 1     | KB   |  |
| 📓 Bilder                                                                             | EF115057.PPD         |                 | 21.07.20 | 011 19:00 | PPD-Datei          | 388   | KB   |  |
| <ul> <li>Dokumente</li> <li>Musik</li> <li>Videos</li> <li>Heimnetzgruppe</li> </ul> | 🗿 oemsetup.inf       |                 | 10.08.2  | 011 12:34 | Setup-Informatio   | 4     | KB   |  |
| 📮 Computer                                                                           |                      |                 |          |           |                    |       |      |  |
| 🏭 OS (C:)                                                                            |                      |                 |          |           |                    |       |      |  |
| 🖣 Netzwerk                                                                           |                      |                 |          |           |                    |       |      |  |

dann loggen Sie sich als Administrator ein und klicken auf

## Start | Systemsteuerung | Geräte und Drucker | Drucker hinzufügen

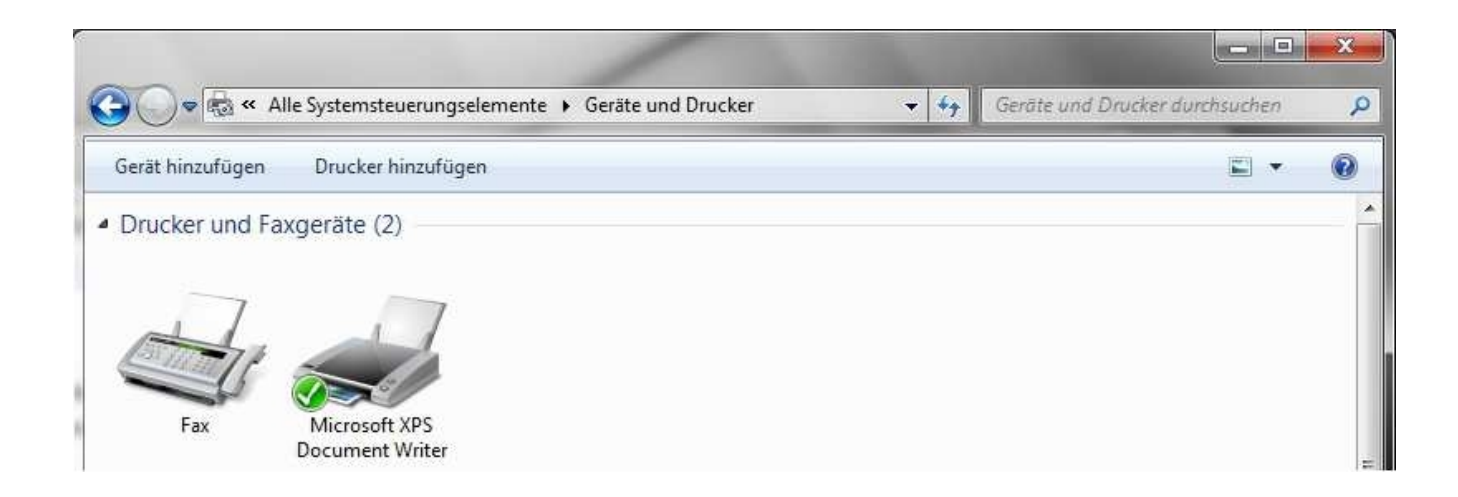

Als Druckertyp wählen Sie bitte "**Einen lokalen Drucker hinzufügen**", auch wenn der Zieldrucker gar nicht am eigenen System angeschlossen ist.

| Welchen Druckertyp möchten Si                                                                                        | e installieren?                                                                                    |
|----------------------------------------------------------------------------------------------------|----------------------------------------------------------------------------------------------------|
| 🚸 Einen lokalen Drucker hinzu                                                                                        | ifügen                                                                                             |
| Verwenden Sie diese Option nur dan<br>werden unter Windows beim Anschl                                               | n, wenn Sie keinen USB-Drucker besitzen. (USB-Drucker<br>ießen automatisch installiert.)           |
|                                                                                                    |                                                                                                    |
| Einen <u>N</u> etzwerk-, Drahtlos-<br>Stellen Sie sicher, dass der Computer<br>oder Drahtlosdrucker eingeschaltet in | oder Bluetoothdrucker hinzufügen<br>r mit dem Netzwerk verbunden ist oder dass der Bluetoot<br>st. |

Es öffnet sich das Fenster des Assistenten zur Druckerinstallation. Als Druckeranschluss wählen Sie "**Neuen Anschluss erstellen**" und als Anschlusstyp "**LPR Port**".

| 🕞 🖶 Drucker hinzufügen                                                  |                                                     |
|-------------------------------------------------------------------------|-----------------------------------------------------|
| Einen Druckeranschluss auswählen                                        |                                                     |
| Ein Druckeranschluss ist eine Verbindung, die<br>Drucker auszutauschen. | es dem Computer ermöglicht, Informationen mit einem |
| Vorhandenen Anschluss verwenden:                                        | LPT1: (Druckeranschluss)                            |
| Neuen Anschluss erstellen:                                              |                                                     |
| Anschlusstyp:                                                           | Local Port                                          |
|                                                                         | Local Port                                          |
|                                                                         | Standard TCP/IP Port                                |
|                                                                         |                                                     |
|                                                                         |                                                     |
|                                                                         |                                                     |
|                                                                         |                                                     |
|                                                                         |                                                     |
|                                                                         |                                                     |
|                                                                         | <u>W</u> eiter Abbreche                             |

#### Danach "Weiter".

| LPR-kompatiblen Drucker hinzufüg                                 | gen                           | ×         |
|------------------------------------------------------------------|-------------------------------|-----------|
| LPD-Servername oder -adresse:                                    | grafserv.luis.uni-hannover.de | ок        |
| Name des Druckers oder der<br>Druckwarteschlange auf dem Server: | Crc_rz_ps                     | Abbrechen |

Die jetzt einzutragenden Daten sind fest vorgegebenen Namen für den LPDServername (Printserver) und die Druckerwarteschlange (Queue).

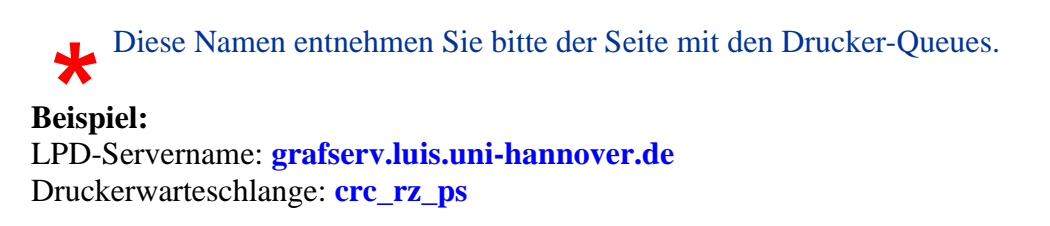

Weiter mit "OK".

Jetzt werden die Dateien benötigt, die zur Installation notwendig sind. Angezeigt werden die Drucker, die bereits im System enthalten sind, bzw. schon installiert worden sind.

| en Druckertreiber ir     | nstallieren                                               |                     |
|--------------------------|-----------------------------------------------------------|---------------------|
| 🕎 🛛 Wählen Sie Ihren I   | Drucker in der Liste aus. Klicken Sie auf "Windows Upda   | ite", um weitere    |
| Modelle anzuzeig         | en.                                                       |                     |
| Klicken Sie auf "D       | atenträger", um den Treiber mithilfe einer Installations- | CD zu installieren. |
|                          |                                                           |                     |
| Hersteller               | Drucker                                                   |                     |
| Brother                  | Brother DCP-116C                                          |                     |
| Canon                    | Brother DCP-117C                                          |                     |
| Epson                    | Brother DCP-128C                                          |                     |
| Fuji Xerox               | Brother DCP-129C                                          |                     |
| <u></u>                  | E B+- DCD 120C                                            | •                   |
| Der Treiher hat eine die | bitale Signatur. Windows Update                           | Datenträger         |

Entweder schreiben Sie den obigen Pfad in das Textfeld oder benutzen (wie hier) "**Durchsuchen**".

| stallatio | n von Datenträger                                                                                                |             |
|-----------|----------------------------------------------------------------------------------------------------|-------------|
| J         | Legen Sie den Installationsdatenträger des Herstellers<br>ein und stellen Sie sicher, dass das richtige Laufwerk | ОК          |
|           | ausgewählt ist.                                                                                                  | Abbrechen   |
|           | Dataien des Herstellers konieren von:                                                                            |             |
|           |                                                                                                    | <u></u>     |
|           |                                                                                                    | Durchsuchen |

Mit den bekannten Hilfsmitteln im Fenster "**Datei suchen**" finden Sie das Zielverzeichnis mit der dort vorhandenen Datei oemsetup.inf

Dann "Öffnen".

| butterbuteren      | the second second   | CREWNING IN TAXABLE | -         |                                      | -                      |
|--------------------|---------------------|---------------------|-----------|--------------------------------------|------------------------|
| <u>S</u> uchen in: | 🔋 Win_2K_X          | P_VISTA             |           | G 🗊 🖻 🛄 -                            |                        |
| (Pa)               | Name                | *                   |           | Änderungsdatum                       | Тур                    |
| Zuletzt hesucht    | 🍌 amd64             |                     |           | 25.04.2012 11:57                     | Dateiordr              |
|                    | Ji 1386             | zinf                |           | 25.04.2012 11:57<br>10.08.2011 12:34 | Dateiordr<br>Setup-Inf |
| Desktop            |                     | 5                   |           |                                      |                        |
|                    |                     |                     |           |                                      |                        |
|                    |                     |                     |           |                                      |                        |
| Computer           |                     |                     |           |                                      |                        |
|                    | *                   | m                   |           |                                      | +                      |
| Netzwerk           | Datei <u>n</u> ame: | oemsetup.inf        |           | - (                                  | Öffnen                 |
|                    | Dateityp:           | Setup-Informationer | n (* inf) |                                      | Abbrechen              |

Der Pfad wird übernommen. Weiter mit "OK".

| J. | Legen Sie den Installationsdatenträger des Herstellers<br>ein und stellen Sie sicher, dass das richtige Laufwerk<br>ausgewählt ist. | OK<br>Abbrechen |
|----|----------------------------------------------------------------------------------------------------|-----------------|
|    |                                                                                                    |                 |
|    | Dateien des Herstellers kopieren von:                                                                                               |                 |

Den Eintrag, der aus der (lesbaren) INF-Datei entnommen wurde, hier C751(EX)-C651EX E-41A PS 1.2 wählen und "Weiter".

| Tage Didekei    | hinzufügen                                                    |                          |                             |                       |
|-----------------|---------------------------------------------------------------|--------------------------|-----------------------------|-----------------------|
| Den Dru         | kertreiber installiere                                        | en                       |                             |                       |
| V N             | /ählen Sie Ihren Drucker in<br>lodelle anzuzeigen.            | der Liste aus. Klicken S | iie auf "Windows Update     | ', um weitere         |
| к               | icken Sie auf "Datenträger'                                   | ', um den Treiber mith   | ilfe einer Installations-CI | ) zu installieren.    |
|                 |                                                               |                          |                             |                       |
| Drucker         | (L. 0651EX E.414 DS 1.2                                       |                          |                             |                       |
| - H Cronte      | ₹.                                                            |                          |                             |                       |
|                 |                                                               |                          |                             |                       |
|                 |                                                               |                          |                             |                       |
| 🔜 Der Tr        | eiber hat eine digitale Signa                                 | atur.                    | Windows <u>U</u> pdate      | Da <u>t</u> enträger  |
| Der Tr<br>Warun | eiber hat eine digitale Signa<br>n ist Treibersignierung wich | atur.<br>htig?           | Windows <u>U</u> pdate      | Da <u>t</u> enträger. |

Das System möchte nun von Ihnen die Bezeichnung für das eigene Drucker-Objekt haben. Diese kann zwar willkürlich (da nur lokal von Interesse) gewählt werden, empfohlen wird jedoch ein Name mit Bezug, hier z.B. : **C751EX\_Druckausgabe** 

Mit "Weiter" bestätigen.

|                     |                                                             | ×       |
|---------------------|-------------------------------------------------------------|---------|
| 🕘 🖶 Drucker hinzuf  | igen                                                        |         |
| Geben Sie eine      | en Druckernamen ein                                         |         |
| Druckername:        | C751(EX)-C651EX E-41A PS1.2                                 |         |
| Dieser Drucker wird | l mit dem C751(EX)-C651EX E-41A PS 1.2-Treiber installiert. |         |
|                     |                                                             |         |
|                     |                                                             |         |
|                     |                                                             |         |
|                     |                                                             |         |
|                     |                                                             |         |
|                     |                                                             |         |
|                     | <u>Weiter</u> Ab                                            | brechen |

| 🕞 🖶 Druci | ser hinzufügen           |           |
|-----------|--------------------------|-----------|
|           |                          |           |
|           |                          |           |
|           | Drucker wird installiert |           |
|           |                          |           |
|           |                          | Abbrechen |

| ×                                                                                                    |
|----------------------------------------------------------------------------------------------------|
| 🕞 🖶 Drucker hinzufügen                                                                                                    |
| C751(EX)-C651EX E-41A PS 1.2 wurde erfolgreich hinzugefügt.                                                                                                 |
| Drucken Sie eine Testseite, um zu überprüfen, ob der Drucker funktionsfähig ist, oder um Informationen<br>zur Problembehandlung für den Drucker anzuzeigen. |
| <u>I</u> estseite drucken                                                                                                    |
|                                                                                                    |
|                                                                                                    |
|                                                                                                    |
| Entiratellan Abbrachan                                                                                                    |
| Leng stellen Abbrechen                                                                                                    |

die Frage nach der Testseite verneinen und den Installationsdialog mit Links-Click auf den Button "Fertig stellen" beenden.

Der Druckertreiber ist nun installiert und muss bevor er verwendet werden kann abschließend eingerichtet / konfiguriert werden

## **Einrichtung des installierten Druckers :**

Unter :

#### Start | Systemsteuerung | Geräte und Drucker

den zuvor installierten Drucker mit einem Rechts Click auswählen und aus dem sich öffnenden Menü mit Links-Click "**Drucker Eigenschaften**" auswählen.

| rucker hinzufügen<br>Täte (3)<br>aufträge anzeigen<br>ndarddrucker festlegen<br>instellungen<br>reigenschaften | Druckaufträge anzeigen                                  | Standarddrucker verwalt                                                                                                 | ten »                                                                                                    |                                                                                                    |
|----------------------------------------------------------------------------------------------------|---------------------------------------------------------|----------------------------------------------------------------------------------------------------|----------------------------------------------------------------------------------------------------|----------------------------------------------------------------------------------------------------|
| äte (3)<br>aufträge anzeigen<br>ndarddrucker festlegen<br>instellungen<br>reigenschaften                       | r                                                       |                                                                                                    |                                                                                                    |                                                                                                    |
| aufträge anzeigen<br>ndarddrucker festlegen<br>instellungen<br>reigenschaften                                  | r                                                       |                                                                                                    |                                                                                                    |                                                                                                    |
| reigenschaften                                                                                                 |                                                         |                                                                                                    |                                                                                                    |                                                                                                    |
| \$                                                                                                    |                                                         |                                                                                                    |                                                                                                    |                                                                                                    |
| pfung erstellen<br>mbehandlung<br>entfernen                                                                    |                                                         |                                                                                                    |                                                                                                    |                                                                                                    |
| chaften                                                                                                    |                                                         |                                                                                                    |                                                                                                    |                                                                                                    |
|                                                                                                    |                                                         |                                                                                                    |                                                                                                    |                                                                                                    |
| T T                                                                                                    | 1behandlung<br>1tfernen<br>haften<br>C651EX E-41A PS 1. | nbehandlung<br>ntfernen<br>haften<br>C651EX E-41A PS 1.2 Status: Standard<br>Modell: C751(EX)-C65<br>Kategorie: Drucker | nbehandlung<br>ntfernen<br>haften<br>C651EX E-41A PS 1.2 Status: Standard Gerätestatus: (<br>Modell: C751(EX)-C651EX E-41A<br>Kategorie: Drucker | 15ehandlung<br>1tfernen<br>haften<br>C651EX E-41A PS 1.2 Status: Standard Gerätestatus: 0 Dokument(e) in d<br>Modell: C751(EX)-C651EX E-41A<br>Kategorie: Drucker |

#### **Gilt nur für die Rechner der Netze 130.75.5.xxx und 130.75.6.xxx :** und den Reiter "**Installierbare Ontionen**" auswählen

| und den Kener "Instamerbare Option                                   | en auswahlen :                                        |
|----------------------------------------------------------------------|-------------------------------------------------------|
| 🙀 Eigenschaften von C751(EX)-C651EX E-41A PS 1.3                     | ×                                                     |
| Allgemein   Freigabe   Anschlüsse   Erweitert   Farbverwaltur        | ng   Sicherheit   Installierbare Optionen   Info über |
| Verfügbare Optionen:                                                 |                                                       |
| 2/4er-Locher<br>4er-Locher, Typ NE                                   |                                                       |
| Broschureneinheit<br>Broschüren-Finisher SR5040<br>Doppel-Interposer |                                                       |
| Falzeinheit                                                          |                                                       |
| Hinzufügen Entfernen                                                 |                                                       |
| Installierte Optionen:                                               |                                                       |
| Fiery Graphics Arts Package, Premium Edition                         | Bidirektionale Kommunikation                          |
| Großraumfach (Wide)                                                  | IP-Adresse oder DINS-Name des Druckers                |
| Magazin 6                                                            | Fierr Driver beim Öffnen skituslisieren               |
|                                                                      |                                                       |
|                                                                      |                                                       |
|                                                                      |                                                       |
| Standardwerte                                                        |                                                       |
|                                                                      |                                                       |
|                                                                      |                                                       |
|                                                                      | OK Abbrechen Übernehmen Hilfe                         |
|                                                                      |                                                       |

Auf der rechten Seite im Eingabefeld "grafserv.luis.uni-hannover.de"

| Eigenschaften von C751(EX)-C651EX E-41A P5 1.3                                                                                | ×                                                                                                 |
|----------------------------------------------------------------------------------------------------|---------------------------------------------------------------------------------------------------|
| Allgemein Freigabe Anschlüsse Erweitert Farbverwaltu                                                                          | ng Sicherheit Installierbare Optionen Info über                                                   |
| Verfügbare Optionen:<br>2/3er-Locher<br>2/4er-Locher<br>4er-Locher, Typ NE<br>Broschüreneinheit                               |                                                                                                   |
| Broschüren-Finisher SR5040<br>Doppel-Interposer<br>Falzeinheit                                                                |                                                                                                   |
| Installierte Optionen:<br>Fiery Graphics Arts Package, Premium Edition<br>Finisher SR5030<br>Großraumfach (Wide)<br>Magazin 6 | ✓ Bidirektionale Kommunikation         IP-Adresse oder DNS-Name des Druckers         130.75.6.183 |
|                                                                                                    | <ul> <li>Fiery Driver beim Öffnen aktualisieren</li> <li>Aktualisieren</li> </ul>                 |
| Standardwerte                                                                                                    |                                                                                                   |
|                                                                                                    | OK Abbrechen Übernehmen Hilfe                                                                     |

bitte die Adresse 130.75.6.183 eintragen und anschließend den Button aktualisieren betätigen und mit "**OK**" bestätigen.

# Für Rechner ausserhalb der Netze 130.75.5.xxx und 130.75.6.xxx sind die Optionen manuell hinzufügen !

Hierzu den Haken bei bidirektionale Kommunikation entfernen. Anschließend auf der linken Seite bei den verfügbaren Optionen einzeln jeweils

Finisher SR5030, Großraumfach(Wide) und Magazin 6

auswählen und jeweils mit Klick auf den Button "Hinzufügen" die installierten Optionen ergänzen.

| 🖶 Eigenschaften von C751(EX)-C651EX E-41A PS 1.3                                                                                                    | X                                                                                                    |
|----------------------------------------------------------------------------------------------------|----------------------------------------------------------------------------------------------------|
| Algemein Freigabe Anschlüsse Erweitert Farbverwaltur<br>Verfügbare Optionen:<br>2/3er-Locher<br>2/4er-Locher<br>4er-Locher, Typ NE<br>Broschüreneinheit<br>Broschüren-Finisher SR5040<br>Doppel-Interposer<br>Falzeinheit | g Sicherheit Installierbare Optionen Info über                                                                                                    |
| Hinzufügen Entfernen<br>Installierte Optionen:<br>Fiery Graphics Arts Package, Premium Edition<br>Finisher SR5030<br>Großraumfach (Wide)<br>Magazin 6                                                                     | ■ Bidirektionale Kommunikation<br>IP-Adresse oder DNS-Name des Druckers<br>grafserv.luis.uni-hannover.de<br>■ Fiery Driver beim Öffnen aktualisieren<br>Aktualisieren |
| Standardwerte                                                                                                    |                                                                                                    |
|                                                                                                    | OK Abbrechen Ubernehmen Hilfe                                                                                                    |

## Drucken in der Kommandozeile :

Für eine Datei kann die Übergabe an den Druckserver und die gewünschte Queue auch in der Eingabeumgebung von Windows XP erfolgen.

Dazu muss jedoch zunächst der sogenannte UNIX-Print-Service installiert worden sein (siehe oben). Öffnen Sie über

#### Start | Programme | Zubehör | Eingabeaufforderung

ein Fenster:

| 🛤 Administrator: Eingabeaufforderung                       |                |               |
|------------------------------------------------------------|----------------|---------------|
| C:\tmp>1pr -S grafserv.luis.uni#hannover.de -P crc_rz_ps - | -J Ausgabe.pdf | Ausgabe.pdf 🚊 |
|                                                            |                |               |
|                                                            |                | •             |
|                                                            |                | ► //.         |

Das lpr-Kommando hat die Parameter:

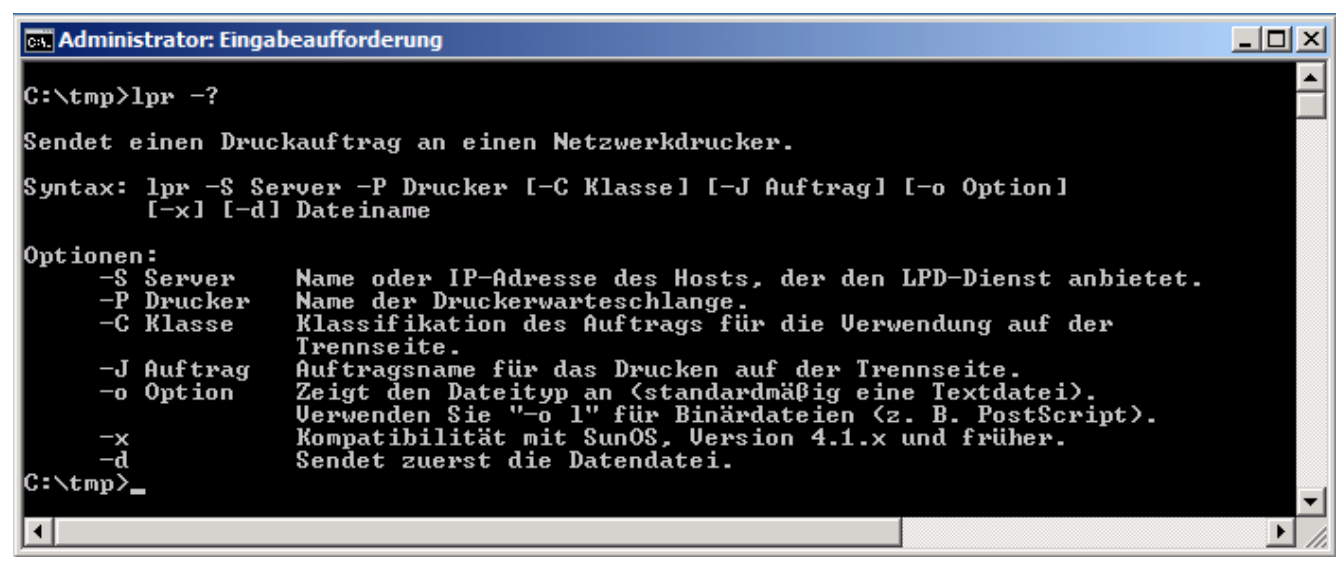

Geben Sie mindestens folgende Parameter ein:

- den Server (hier: grafserv.luis.uni-hannover.de),
- \_ die Queue (hier: **crc\_rz\_ps**)
- der Name der Datei (hier: Ausgabe.pdf)
- die Datei (hier: Ausgabe.pdf)

Für mehrere Dateien, die z.B. auf einem der Drucker ausgedruckt werden sollen, bietet sich eine Batch-Datei (.BAT) zur Arbeitserleichterung an.

Erzeugen Sie auf dem Desktop eine Textdatei durch:

- freie Stelle auf dem Desktop suchen,
- . rechte Maustaste,
- . Menüpunkt: Neu >> Textdokument

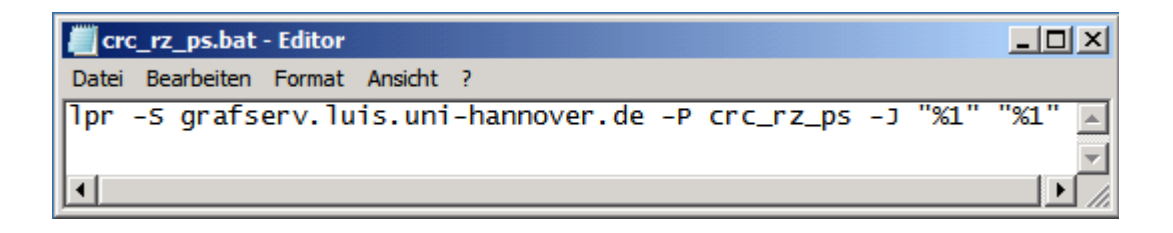

Öffnen Sie diese Textdatei mit dem Editor und schreiben Sie folgenden Text

Danach schließen und umbenennen in z.B. crc\_rz\_ps.bat.

Haben Sie nun eine zu druckende Datei vorliegen, wählen Sie das dazugehörige Objekt (Icon, Name) im Explorer aus und schieben es auf das oben erzeugte Batch-Objekt (Icon) auf dem Desktop. Ein kurzes Aufblitzen der Eingabeaufforderung und die Datei ist schon auf dem Wege zum Drucker - genauer natürlich zum Druck-Server in die zugeordnete Queue des Druckers.

## **Drucken aus der Anwendung :**

Bei Ausdrucken auf dem Laserdrucker C751EX ist darauf zu achten die korrekte Medienauswahl,

Wahl des Zufuhrfaches Papiegewicht Papiergröße Mediums Dokumentengröße

zu nehmen.

Es stehen zur Verfügung (Pflichteinstellungen der Medien) :

| DIN<br>Format | Grammatur | Papiergewicht | Fach | Papiertyp/Medium  |
|---------------|-----------|---------------|------|-------------------|
| A4            | 100gr     | 3             | 1    | Normal            |
| A3+           | 100gr     | 3             | 2    | Normal            |
| A4            | 190gr     | 5             | 3    | Gestrichen-Glossy |
| A3+           | 160gr     | 4             | 4    | Gestrichen-Matt   |
| A3            | 100gr     | 3             | 5    | Normal            |

Im Anwendungsprogramm geben Sie direkt mit Mausklick auf "Drucken" unsere Ausgabegeräte an.

| Name:         C751(EX)-C651EX E-41A PS 1.2           Status:         C751(EX)-C651EX E-41A PS 1.2           Fax         Fax           Typ:         Microsoft XPS Document Writer           PDFCreator         PDFCreator | Eigenschaften<br>Kommentare und Eormulare: |
|----------------------------------------------------------------------------------------------------|--------------------------------------------|
| Status: C751(EX)-C651EX E-41A PS 1.2 V<br>Fax<br>Typ: Microsoft XPS Document Writer<br>PDFCreator<br>Vruckbereich                                                                                                    | Kommentare und <u>F</u> ormulare:          |
| Typ: Microsoft XPS Document Writer<br>PDFCreator<br>Jruckbereich                                                                                                    | Dokument und Markierungen                  |
| )ruckbereich                                                                                                    | (                                          |
|                                                                                                    | Vorschau: Unsepariert                      |
| Alles                                                                                                    | k────────────────────────────────────      |
| 🗇 Aktuelle Ansicht                                                                                                    | <b>Τ</b>                                   |
| 🔿 Aktuelle Seite                                                                                                    | analysis of the                            |
| 🔿 Sejten 🛛 1                                                                                                    |                                            |
| ieiteneinstellungen<br>Exemplare: 1 🚖 Sortieren<br>Anpassen der Seitengröße:                                                                                                    | 297,03                                     |
| Auf Druckbereich verkleinern 👻                                                                                                    |                                            |
| Automatisch drehen und zentrieren                                                                                                    |                                            |
| 📃 Papierquelle gemäß PDF-Seitengröße auswählen                                                                                                    |                                            |
| Bei Bedarf benutzerdef. Papierformat verwenden                                                                                                    |                                            |
|                                                                                                    | Einheit: mm Zoom: 100%                     |
| ] Ausgabe in Datei umleiten                                                                                                    |                                            |
|                                                                                                    | 1/1                                        |

Anschließend Links-Click auf Eigenschaften.

| rucker                                         |                             |
|------------------------------------------------|-----------------------------|
| Name: C751(EX)-C651EX E-41A PS 1.2             | Eigenschaften               |
| Status: Bereit                                 | Kommentare und Eormulare:   |
| Гур: C751(EX)-C651EX E-41A PS 1.2              | Dokument und Markierungen 👻 |
| ruckbereich                                    | Vorschau: Unsepariert       |
| Alles                                          | K 209.91                    |
| 🗇 Aktuelle Ansicht                             | 一 不 「                       |
| 🗇 Akțuelle Seite                               |                             |
| Sejten 1                                       |                             |
|                                                |                             |
|                                                |                             |
| eiteneinstellungen                             |                             |
| sortieren                                      | 297.03                      |
|                                                | 201,00                      |
|                                                |                             |
|                                                |                             |
| Automatisch drehen und zentrieren              |                             |
| 🔄 Papierquelle gemäß PDF-Seitengröße auswählen |                             |
| Bei Bedarf benutzerdef. Papierformat verwenden |                             |
|                                                | ⊻ L                         |
|                                                | Einheit: mm Zoom: 100%      |
|                                                |                             |
| Ausgabe in Datei umleiten                      |                             |

Es erscheint das Eigenschaftsfenster wobei der Reiter Schnellzugriff ausgewählt ist.

Diese Seite kann angepasst werden um nur die erforderlichen Einstellungen im Schnellzugriff zu haben.

## "Anpassen" auswählen

| y Druc | ckfunktionalität PostScript Info über |          |              |      |           |                            |        |
|--------|---------------------------------------|----------|--------------|------|-----------|----------------------------|--------|
|        | efi 🛃                                 |          |              |      | Vorgabe   | in:                        |        |
| A:     |                                       |          | 6            |      |           |                            | 1      |
| nellz  | zugriff Auftragsinformationen Mediu   | m Layout | Farbe        | Bild | Finishing | Variabler Datendruck (VDP) | St     |
|        |                                       |          |              |      |           | Standardwerte              | ssen., |
| _      |                                       |          |              |      |           |                            |        |
|        | Zufuhrfach:                           |          | Kopien:      |      |           |                            |        |
|        | Autom, wahlen                         |          | 1            |      |           |                            |        |
|        | Heften:                               |          | Medium:      |      |           |                            |        |
|        | Aus                                   |          | Normal       | -    | •         |                            |        |
|        | Paoiargewicht:                        |          | Duplay       |      |           |                            |        |
|        | Sustametandard                        | A        | Aug          |      |           |                            |        |
|        | Systemstandaru                        | -        | Aus          |      |           |                            |        |
|        | Papiergröße (für Ausgabe):            |          | Dokumentgröl | de:  |           |                            |        |
|        | Gleich wie Dokumentgröße 🗢            |          | A4           |      | Ψ.        |                            |        |
|        | Eigene                                |          | Eigene       | 1    |           |                            |        |
|        |                                       |          |              | _    |           |                            |        |
|        |                                       |          |              |      |           |                            |        |
|        |                                       |          |              |      |           |                            |        |
|        |                                       |          |              |      |           |                            |        |
| Auftr  | ragsansicht: Schnellzugriff           |          |              |      |           |                            |        |
|        |                                       |          |              |      |           | 0.0                        | 1.522  |
|        |                                       |          |              |      |           | OK Abbrechen               | Hilfe  |

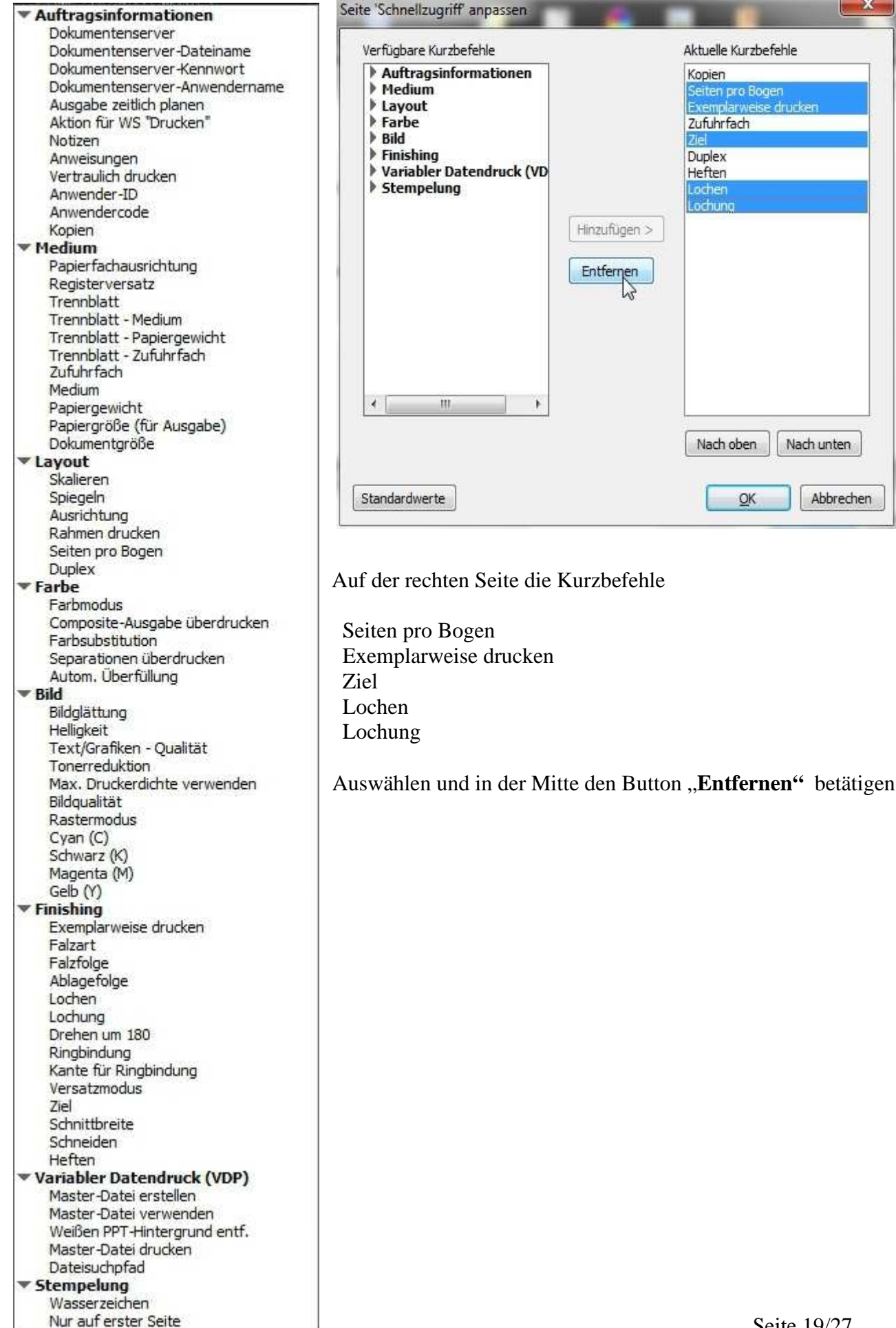

Unter den Verfügbaren Kurzbefehle nacheinander

Medium Dokumentengröße Papiergröße (für Ausgabe) Papiergewicht

Auswählen und jeweils mit Betätigen des "**Hinzufügen**" Buttons in die Liste der aktuellen Kurzbefehle aufnehmen.

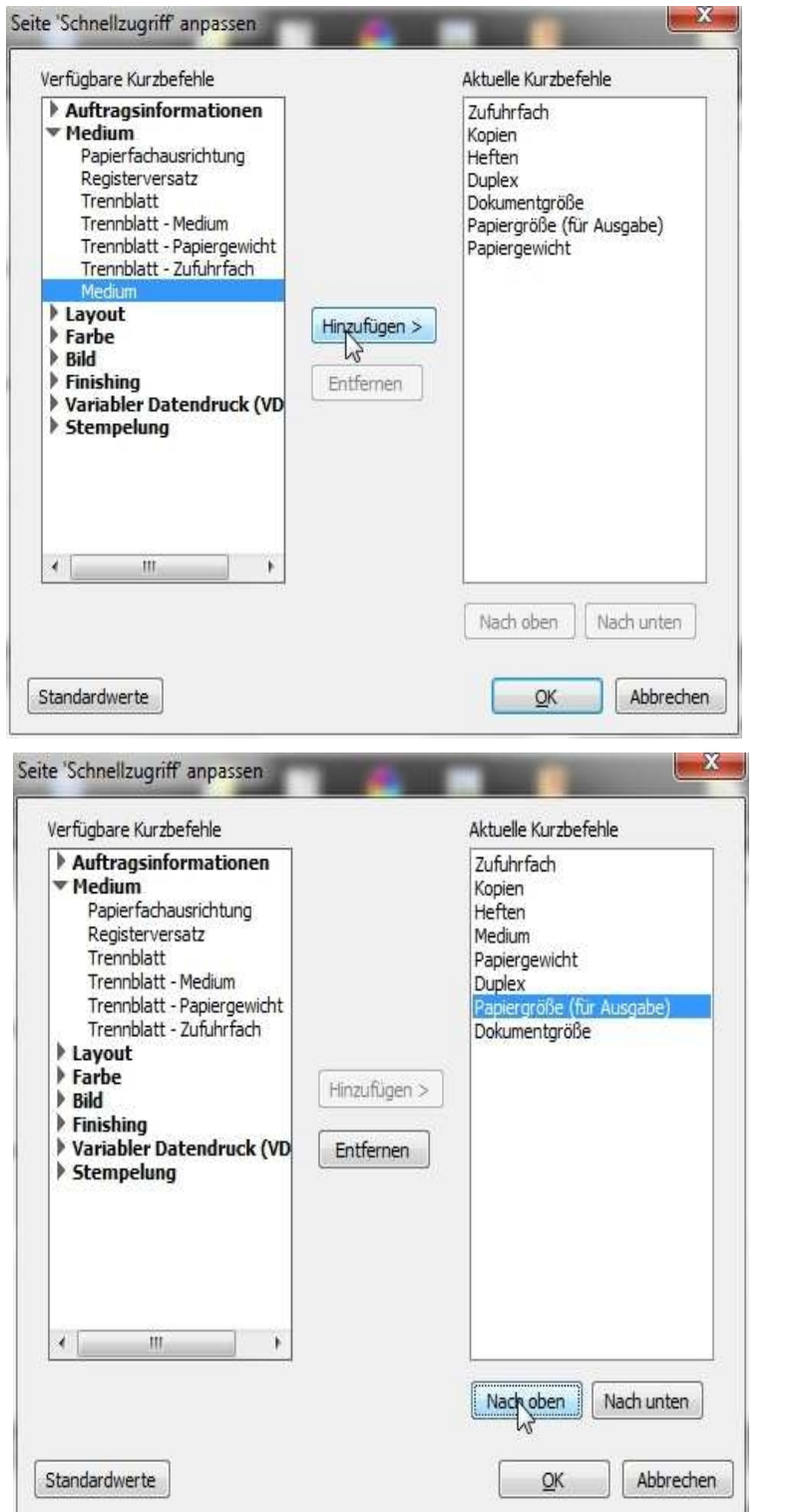

#### Mit den Button

#### "Nach oben" / "Nach unten"

lassen sich die Kurzbefehle in Ihrer Angezeigten Reihenfolge individuell platzieren. Der Schnellzugriff nach den getätigten Anpassungen :

| efi 🔝                               | 3      |       |              |      | Vorgabe   | en: [                      |          |
|-------------------------------------|--------|-------|--------------|------|-----------|----------------------------|----------|
| chnellzugriff Auftragsinformationen | Medium | Layou | 😴<br>t Farbe | Bild | Finishing | Variabler Datendruck (VDP) | ) Sta    |
|                                     | _      |       |              |      |           | Standardwerte              | Anpassen |
| Zufubrfach:                         |        |       | Konien:      |      |           |                            |          |
| Autom. wählen 🔻                     |        |       | 1            |      |           |                            |          |
| Heften                              |        |       | Madium       |      |           |                            |          |
| Aus                                 |        |       | Normal       |      | •         |                            |          |
| Bagiergewicht:                      |        |       | Dupley       |      |           |                            |          |
| Systemstandard                      | -      | 24    | Aus          | •    |           |                            |          |
| Papiergröße (für Ausgabe):          |        |       | Dokumentaröl | le•  |           |                            |          |
| Gleich wie Dokumentgröße 🔻          |        |       | A4           |      | •         |                            |          |
| Figene                              |        |       | Figene       | 1    |           |                            |          |
|                                     |        |       |              | -    |           |                            |          |
|                                     |        |       |              |      |           |                            |          |
|                                     |        |       |              |      |           |                            |          |
| Auftragsansicht: Schnellzugriff     |        |       |              |      |           |                            |          |

Es ist bei der Auswahl der Druckeinstellungen auf die jeweils dem Medium zugeordneten Pflichteinstellungen zu achten, da es sonst zu einer Störung im Druckworkflow kommt. Siehe Seite 15 Tabelle "Pflichteinstellungen der einzelnen Medien"

# Beispiel für den Ausdruck auf A4 190gr Papier :

|                  |                       | 1      |        | -            |      |           | <u>.</u>         |               |
|------------------|-----------------------|--------|--------|--------------|------|-----------|------------------|---------------|
| nellzugriff      | Auftragsinformationen | Medium | Layout | Farbe        | Bild | Finishing | Variabler Datend | ruck (VDP) St |
|                  |                       |        |        |              |      |           | Standardwe       | erte Anpasser |
| Zufuhrfac        | h:                    |        |        | Kopien:      |      |           |                  |               |
| Autom. v         | wählen 🔽              |        |        | 1            |      |           |                  |               |
| Autom. v         | vählen                |        |        | Medium:      |      |           |                  |               |
| Fach 1<br>Fach 2 |                       |        |        | Normal       | -    |           |                  |               |
| Fach 3           |                       |        |        |              |      |           |                  |               |
| Fach 4           | 15                    |        | AA     | Duplex:      |      |           |                  |               |
| Fach 5           |                       | •      | 20     | Aus          | •    |           |                  |               |
| Interpos         | er-Fach oben          |        |        | Dokumentgröl | Be:  |           |                  |               |
| Interpos         | er-Fach unten         |        |        | A4           |      | •         |                  |               |
| Eigene           |                       |        |        | Eigene       |      |           |                  |               |
|                  |                       |        |        |              | _    |           |                  |               |
|                  |                       |        |        |              |      |           |                  |               |
|                  |                       |        |        |              |      |           |                  |               |

## 2. Papiergewicht auswählen => **Papiergewicht 5**

| ery Druc            | ckfunktionalität PostScript Info über |           |            |        |           |                            |         |
|---------------------|---------------------------------------|-----------|------------|--------|-----------|----------------------------|---------|
|                     | efi 🛃                                 |           |            |        | Vorgab    | en:                        |         |
| A                   |                                       |           | 1 📀        |        |           | <b>1</b>                   |         |
| chnellz             | zugriff Auftragsinformationen         | Medium La | yout Farbe | Bild   | Finishing | Variabler Datendruck (VDP) | St      |
|                     |                                       | _         |            | _      |           | Standardwerte              | npassen |
|                     | 7ufubrfach:                           |           | Konien:    |        |           |                            |         |
|                     | Fach 3                                |           | 1          |        |           |                            |         |
|                     |                                       |           |            | 211    |           |                            |         |
|                     | Heften:                               |           | Medium:    |        | 100       |                            |         |
|                     | Aus                                   |           | Normal     |        | *         |                            |         |
|                     | Papiergewicht:                        |           | Duplex:    |        |           |                            |         |
|                     | Systemstandard                        | 29        | Aus Aus    | •      |           |                            |         |
|                     | Systemstandard                        |           | Dokumentz  | aröße: |           |                            |         |
|                     | Papiergewicht 1 (52,3-63,0 g/m2)      |           | A4         | grobe. | ÷         |                            |         |
|                     | Papiergewicht 3 (80, 1-105, C /m2)    |           |            | 1      |           |                            |         |
|                     | Papiergewicht 4 (105, 1-163, 0 g/m2)  |           | Eigene.    | ••     |           |                            |         |
|                     | Papiergewicht 5 (163, 1-220, 0 g/m2)  |           |            |        |           |                            |         |
|                     | Papiergewicht 7 (256, 1-300, 0 g/m2)  |           |            |        |           |                            |         |
|                     |                                       |           |            |        |           |                            |         |
| Auftr               | ragsansicht: Schnellzugriff           |           |            |        |           |                            |         |
| and a second second |                                       |           |            |        |           |                            |         |

# 3.Papiergröße (für Ausgabe) auswählen => A4

| 12<br>11<br>US<br>Eigensch US                     | x17<br>Lang<br>Executive                                               | A PS 1.2 |        |                                |             |           |                         | ×         |
|---------------------------------------------------|------------------------------------------------------------------------|----------|--------|--------------------------------|-------------|-----------|-------------------------|-----------|
| Fiery Druck A3<br>A5<br>A6<br>B4                  | 5x8,5<br>3<br>5<br>5<br>1 JIS                                          | 1        |        |                                |             | Vorgabe   | n: [                    | •]        |
| Schnellzt 87<br>88,<br>8,<br>8,<br>8,<br>8,<br>8, | i JIS<br>i JIS<br>25x14<br>25x13<br>13                                 | Medium   | Layout | 😚<br>: Farbe                   | Bild        | Finishing | Variabler Datendruck (V | DP) Str   |
| 8,<br>8k<br>16<br>8x                              | 5x13<br>K<br>10<br>x19                                                 |          |        | Kopien:                        |             |           |                         | Currenter |
| 13<br>12<br>12<br>13<br>SR                        | x19,2<br>,6x19,2<br>,6x18,5<br>x18<br>xA3                              |          | X      | Gestrichen-(<br>Duplex:<br>Aus | Glossy<br>¥ | •         |                         |           |
| 21<br>G                                           | (44<br>5,90 x 279,40 Millimeters<br>eich wie Dokumentgröße 🔽<br>Eigene |          |        | Dokumentgrö<br>A4<br>Eigene    | Be:         | ÷         |                         |           |
|                                                   |                                                                        |          |        |                                |             |           |                         |           |

# 4. Medium auswählen => **Gestrichen-Glossy**

| er                                                                                     | i Kary                                                                                              |            |          |                                                                                                    | Vorgabe   | en:                                         | -    |
|----------------------------------------------------------------------------------------|----------------------------------------------------------------------------------------------------|------------|----------|----------------------------------------------------------------------------------------------------|-----------|---------------------------------------------|------|
| chnellzugriff                                                                          | ()<br>Auftragsinformation                                                                           | nen Mediun | n Layout | 😝 🔜<br>Farbe Bild                                                                                                    | Finishing | Variabler Datendruck (VDP)<br>Standardwerte | St 💽 |
| Zufuhr<br>Fach<br>Heften<br>Aus<br>Papierg<br>Papierg<br>Gleich<br>Eige<br>Auftragsans | fach:<br>3  gewicht:<br>rgewicht 3 (80, 1-105, 0<br>größe (für Ausgabe):<br>wie Dokumentgröße<br>me | ) g/r ▼    |          | Kopien:<br>1<br>Medium:<br>Normal<br>Normal<br>Recycling<br>Gelb<br>Grün<br>Blau<br>Elfenbeinfarben<br>Orange<br>Pink<br>Rot<br>Grau<br>Vorgedruckt<br>Geschäftsbriefpapier<br>Vorgelocht<br>Geschichen-Glossy<br>Geschichen-Mitt | •<br>•    |                                             |      |

#### 5. Dokumentengröße auswählen $\Rightarrow$ A4

| Fach 3   Heften:   Aus   Papiergewicht:   Papiergewicht 3 (80, 1-105,0 g/r •   Papiergröße (für Ausgabe):   A4   Eigene                                    | 16K<br>8×10<br>13×19<br>13×19,2<br>12,6×18,5<br>13×18<br>SRA3<br>SRA4<br>215,90 × 279,40 Millimeters<br>A4 ▼<br>Eigene                                                                                                    |
|----------------------------------------------------------------------------------------------------|----------------------------------------------------------------------------------------------------|
| Eigenschaften von C751(EX)-C651EX E-41A PS 1.2<br>Fiery Druckfunktionalität PostScript Info über<br>Effi<br>Schnellzugriff Auftragsinformationen Medium La | A4         US Brief         12x18         11x17         US Lang         US Executive         5,5x8,5         A3         A5         A6         B4 JIS         B5 JIS         B6 JIS         8,25x14         8,25x13         8x13         8,5x13 |

Die eben getätigten Einstellungen für den Druck auf A4 190gr Papier, einseitig ohne Heftung können Sie als Schablone (Siehe Schablone anlegen) abspeichern, um so jederzeit, ohne erneut von Hand alle Einstellungen treffen zu müssen, diese Einstellungen mit einem Click auszuwählen.

Entsprechend können für andere häufig genutzte Voreinstellungen individuell beliebig viele Schablonen definiert werden. Es ist nur darauf zu achten einen eindeutigen, für sie leicht zuordbaren Namen für die jeweilige Schablone zu finden, wobei die maximale Zeichenzahl für den Namen 32 Zeichen beträgt. Das Eigenschaftenfenster mit Links-Click auf den Button "OK" bestätigen.

| Drucker   |                                            |                                   |
|-----------|--------------------------------------------|-----------------------------------|
| Name:     | C751(EX)-C651EX E-41A PS 1.2 -             | Eigenschaften                     |
| Status:   | Bereit                                     | Kommentare und <u>F</u> ormulare: |
| Typ:      | C751(EX)-C651EX E-41A PS 1.2               | Dokument und Markierungen 👻       |
| Druckber  | eich                                       | Vorschau: Unsepariert             |
| Alles     |                                            | K 209,91→                         |
| O Aktue   | elle Ansicht                               | 个 [                               |
| 🔿 Aktua   | elle Seite                                 | Second Second                     |
| 🔘 Seite   | n 1                                        |                                   |
| Drucken:  | Alle angegeb. Seiten 💌 🗌 Seiten umkehren   |                                   |
|           |                                            |                                   |
| Seitenein | stellungen                                 |                                   |
| Exempla   | re: 1 Sortieren                            | 297,03                            |
| Anpasse   | n der Seitengröße:                         |                                   |
| Auf Dru   | uckbereich verkleinern 👻                   |                                   |
|           | matisch drehen und zentrieren              |                                   |
|           |                                            |                                   |
| Papie     | erquelle gemäß PDF-Seitengröße auswählen   | 1014 a                            |
| Bei       | Bedarf benutzerdef. Papierformat verwenden |                                   |
|           |                                            | Finheit: mm Zoom: 100%            |
| Ausoah    | pe in Datei umleiten                       |                                   |
|           |                                            | 1/1                               |
|           |                                            | ÷/ ±                              |

Anschließend den Druckauftrag mit Links-Click auf den Button "Drucken" abschicken.

Anschließend den Druckauftrag mit Links-Click auf den Button "OK" abschicken.

X

# Anlegen einer Schablone :

Sämtliche Einstellungen für den Druck festlegen, anschließend in der Dropbox "**Vorgaben**" Vorgabe speichern auswählen.

| efi PostScript Info über              |              |                  | Vorgaber     | 1;                                                                                                   |
|---------------------------------------|--------------|------------------|--------------|----------------------------------------------------------------------------------------------------|
| chnellzugriff Auftragsinformationen M | Aedium Layou | 😽<br>t Farbe B   | ld Finishing | Vorgabe speichern<br>Vorgaben verwalten<br>Druckerstandard<br>A4190gr<br>veriabler beiterbruck (VDP) |
|                                       |              |                  |              | Standardwerte Anpassen                                                                               |
| Zufuhrfach:                           |              | Kopien:          |              |                                                                                                    |
| Fach 3 🔻                              |              | 1                |              |                                                                                                    |
| Heften:                               |              | Medium:          |              |                                                                                                    |
| Aus 👻                                 |              | Gestrichen-Gloss | •            |                                                                                                    |
| Papiergewicht:                        | A            | Duplex:          |              |                                                                                                    |
| Papiergewicht 3 (80, 1-105,0 g/r 🔻    | 20           | Aus              | *            |                                                                                                    |
| Papiergröße (für Ausgabe):            |              | Dokumentgröße:   |              |                                                                                                    |
| A4 👻                                  |              | A4               | ÷            |                                                                                                    |
| Eigene                                |              | Eigene           |              |                                                                                                    |
|                                       |              |                  |              |                                                                                                    |
|                                       |              |                  |              |                                                                                                    |
|                                       |              |                  |              |                                                                                                    |
| Auftragsansicht: Schnellzugriff       |              |                  |              |                                                                                                    |

Einen passenden Namen eingeben und mit speichern bestätigen.

| lame für <mark>d</mark> iese Vorgabe | •          |
|--------------------------------------|------------|
| A4_190gr                             | 8 <b>*</b> |
| Speichern                            | Abbrechen  |

Die gespeicherten Vorlagen können unter "Vorgaben:" =>,,Vorgaben verwalten"

| efi 🛃                                                                                                    |              |                                                                           |          | Vorgaben: | A4_190gr                                                                           | ,        |
|----------------------------------------------------------------------------------------------------|--------------|---------------------------------------------------------------------------|----------|-----------|------------------------------------------------------------------------------------|----------|
| chnellzugriff Auftragsinformationen                                                                                     | Medium Layou | l 🌎<br>ut Farbe                                                           | Bild     | Finishing | Vorgabe speichern<br>Vorgaben verwalten.<br>Druckerstandard<br>A4190gr<br>A4_190gr | 3        |
|                                                                                                    |              |                                                                           |          |           | Standardwerte                                                                      | Anpassen |
| Heften:<br>Aus •<br>Papiergewicht:<br>Papiergewicht 3 (80,1-105,0 g/r •<br>Papiergröße (für Ausgabe):<br>A4 •<br>Eigene | X            | Medium:<br>Gestrichen-G<br>Duplex:<br>Aus<br>Dokumentgröf<br>A4<br>Eigene | ilossy · | •         |                                                                                    |          |

Entfernt oder umbenannt werden.

| amen:<br>44 190mr                                                                                                    |                                                                                                    |                                                       |    |
|----------------------------------------------------------------------------------------------------|----------------------------------------------------------------------------------------------------|-------------------------------------------------------|----|
| an exogr                                                                                                    | - î                                                                                                | Löschen                                               |    |
|                                                                                                    |                                                                                                    | Vorgaben verwalte                                     | en |
|                                                                                                    | *                                                                                                  | Schließen                                             |    |
| Qetails                                                                                                    |                                                                                                    |                                                       |    |
| N 333                                                                                                    |                                                                                                    |                                                       |    |
| Vorgabename:<br>Letzte Änderu                                                                                                    | A4_190gr<br>ng: 26.04.20                                                                           | 12 Do 10:01:55                                        | 3  |
| Vorgabename:<br>Letzte Änderu<br>Auftragsinf<br>Kopien: 1<br>Dokumenten<br>Ausgabe zeit<br>Aktion für W                                           | A4_190gr<br>ng: 26.04.20<br>formatione<br>server: Aus<br>tlich planen:<br>S "Drucken":             | 12 Do 10:01:55<br><b>:n Einstellungen:</b><br>Drucken | [  |
| Vorgabename:<br>Letzte Änderu<br>Auftragsinf<br>Kopien: 1<br>Dokumenten<br>Ausgabe zeit<br>Aktion für W<br>Notizen:<br>Anweisunger                | A4_190gr<br>ng: 26.04.20<br>formatione<br>server: Aus<br>tlich planen:<br>S "Drucken":<br>n:       | 12 Do 10:01:55<br><b>:n Einstellungen:</b><br>Drucken |    |
| Vorgabename:<br>Letzte Änderu<br>Auftragsinf<br>Kopien: 1<br>Dokumenten<br>Ausgabe zeit<br>Aktion für W<br>Notizen:<br>Anweisunger<br>Anwender-II | A4_190gr<br>ng: 26.04.20<br>formatione<br>server: Aus<br>tlich planen:<br>S "Drucken":<br>n:<br>D: | 12 Do 10:01:55<br><b>:n Einstellungen:</b><br>Drucken |    |